### Set up biometric login for UOB Vietnam Personal Internet Banking account (available on iOS device)

### Step 1/3: Download & open UOB Mighty Vietnam app

#### Download app:

| Available on the App Store | Coogle play |
|----------------------------|-------------|
|                            |             |

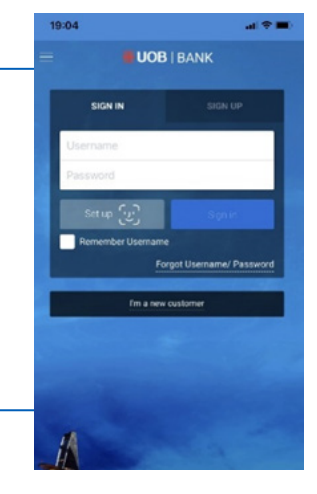

# **Step 2/3:** Agree with Terms and Conditions

Tick on Terms and Conditions for details
Tick into box 'I agree with the Terms and Conditions'

• Select Next

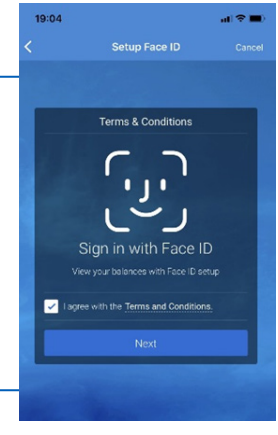

Launch UOB Mighty Vietnam app:

> Tab **SIGN IN:** select Set up

## **Step 3/3:** Input credential to authenticate setup

Input Username, Password
Select **Next**

• Set up biometric login successfully.

• From next login, please click Sign In button to quickly access into your account without typing Username & Password.

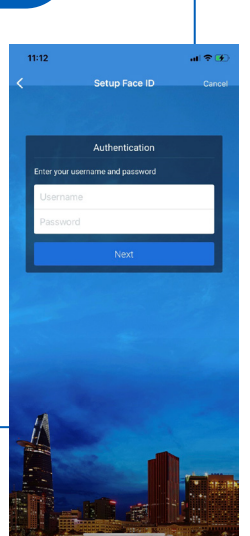

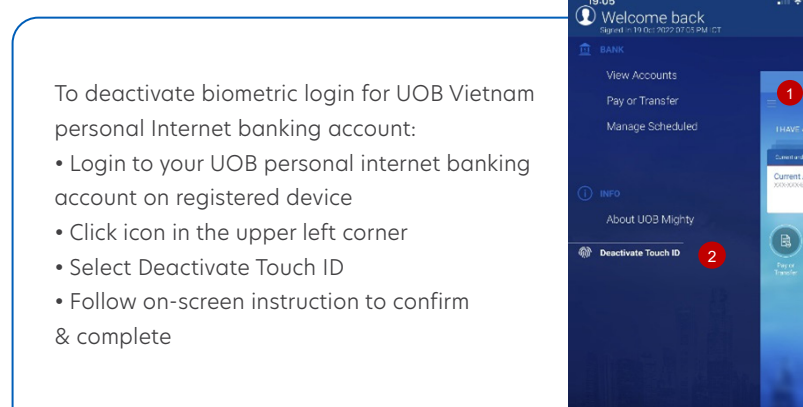